## PLAY FOOTBALL ADMIN

# Self - Registration - Player

## **Topics Covered**

| Play Football Self Registration Portal 1          |    |
|---------------------------------------------------|----|
| Create your Football Account 2                    |    |
| Claim Profiles 3                                  |    |
| Self-Registration Portal 4                        |    |
| Self-Registration Steps - Registering Myself 5    |    |
| 5                                                 |    |
| STEP 1 Select the Participant                     | 6  |
| I am registering myself                           | 7  |
| STEP 2 Select Product                             | 8  |
| STEP 3 Product Details                            | 9  |
| STEP 4 Participant details                        | 10 |
| STEP 5 Profile Photo                              | 11 |
| STEP 6 International Transfer Clearnace           | 12 |
| STEP 7 Review Your Order                          | 13 |
| STEP 8 Payment                                    | 14 |
| VOUCHER/COUPONS                                   | 15 |
| Online/ Offline                                   | 15 |
| STEP 9 Confirmation/ Perform another Registration | 17 |
| End of Registration17                             |    |

# Play Football Self Registration Portal

As a Participant looking to register for the up-coming season, you will need to create a Football Account (<u>https://www.ffa.com.au/football-account</u>) If you already have a Football Account please sign in. Any existing participants will have to 'claim' their account details, when a participant creates a Football Account the details used to create the account will be checked to see if there is any details from Myfootballclub that match.

If there is a match the participant will need to 'claim' those details as their own and proceed with their registration.

<u>Create a Football account link</u> >>> <u>https://account.footballnetwork.com.au/register</u> Login to your Football account link >>> <u>https://account.footballnetwork.com.au/</u>

SUPPORT PORTAL -link

https://support.playfootball.com.au/support/home

# Create your Football Account

| t                                                                                                    |                                                                                                    |
|----------------------------------------------------------------------------------------------------|----------------------------------------------------------------------------------------------------|
|                                                                                                    |                                                                                                    |
| Your Football Account is                                                                                                    | Create your Football Account<br>s one account that lets you connect with all of the Football Network in<br>Australia.<br>ALREADY HAVE AN ACCOUNT?                                                                                                    |
|                                                                                                    | Sign in with social account <b>f</b>                                                                                                    |
| First Name *                                                                                                    | Last Name *                                                                                                    |
|                                                                                                    |                                                                                                    |
| Create a Password * Create a Password * Aust be eight or more characters includin Date of Birth * Select date                                                                                                    | ing a mix of upper and lower case letters, a number and a special character                                                                                                    |
| Terms and Conditions *<br>IFA respects the privacy of individuals al<br>Football Family registration form is coli-<br>information regarding our commercial pu-<br>related overth, assisting with your enquiri<br>You achnowledge that the information you<br>ensue operational we enarge to help un re-<br>car't register you or sond you the informa-<br>your distals or make a compaint.<br>By signing up, you consent to the callection<br>of the measurement of the callection | about whom we collect personal information. The personal information that FFA collects from you via the<br>facted for the purposes of processing your registration, sending you information about FFA (including<br>partners and sponsers and related products and services), information about football matches, tectus and<br>interaction of products and on use <b>Physop Policy</b> .<br>In our Physics of the purposes collected by FFA and may be given to third parties (such as Tickenki, Ti providers or<br>no and builders for the purposes collected ablerds).<br>In our builders for the purposes collected ablerds are required by blw (Whost your personal defails), we<br>sation you've requested. Our <b>Privacy Policy</b> tells you more, including how to contact us to access and correct<br>tion, use and disclosure of your personal information as described above. |
| I have read and accept                                                                                                    | The terms and conditions                                                                                                    |

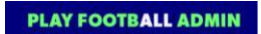

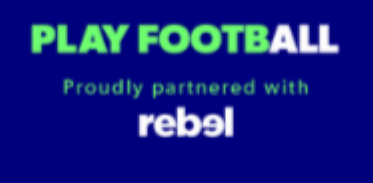

# **Play Football Online Registration**

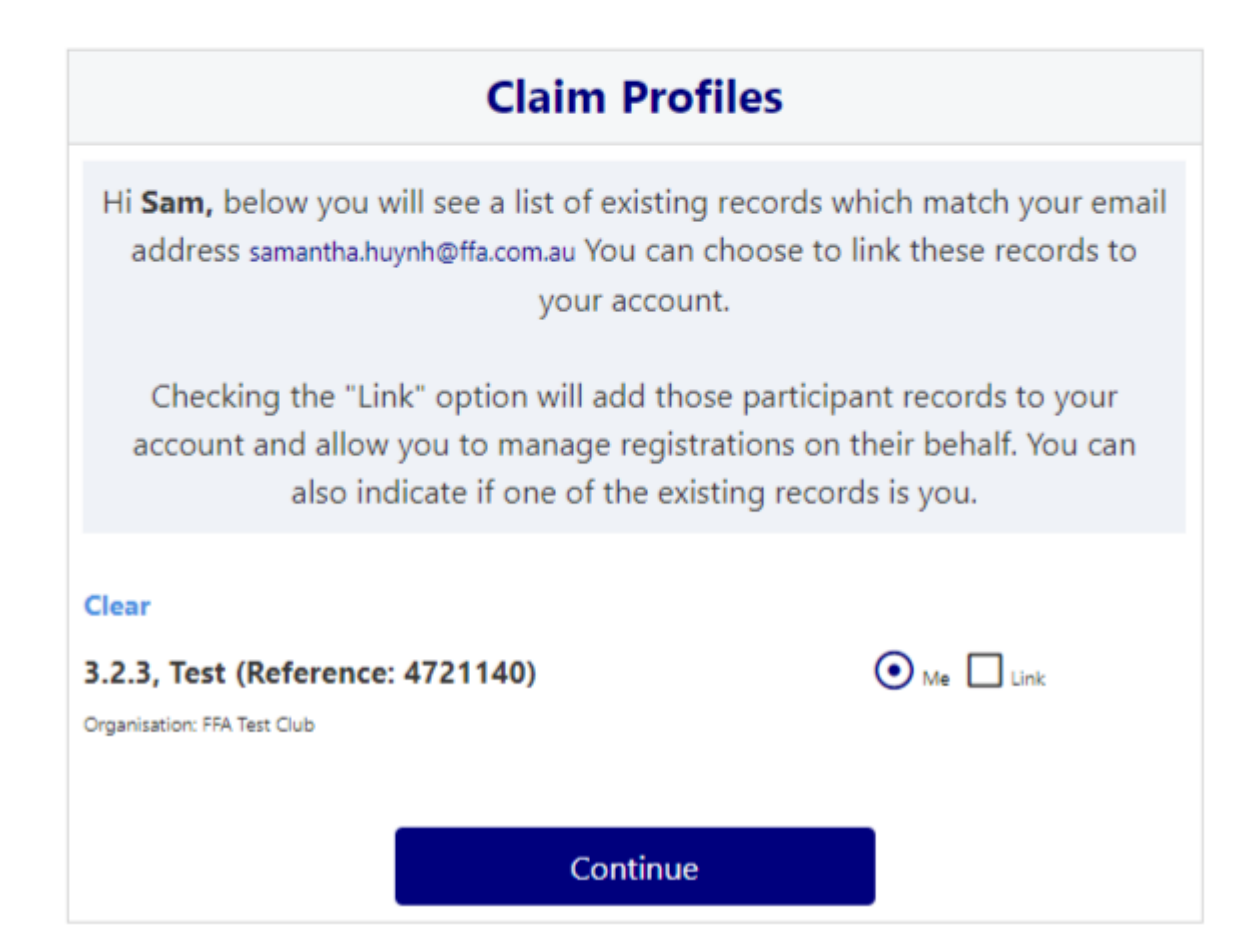

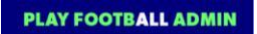

# Self-Registration Portal

| FOOTBALL Network | My Football | Play Football | FFA.com.au | ALDI MiniRoos                                                     | My account |
|------------------|-------------|---------------|------------|-------------------------------------------------------------------|------------|
| My account       |             |               |            |                                                                   |            |
|                  |             |               |            | Sign In<br>Sign in with<br>social account                         |            |
|                  |             |               |            | Email Address *                                                   |            |
|                  |             |               |            | Password *                                                        |            |
|                  |             |               |            | Having trouble logging in? Reset password CONTINUE CREATE ACCOUNT |            |

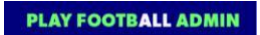

## Self-Registration Steps - Registering Myself

PLAY FOOTBALL Proudly partnered with reb91

## **Play Football Online Registration**

| Registrat         | ion for: Carlton Rovers FC            |
|-------------------|---------------------------------------|
|                   | How this works                        |
| Regist            | er in less than 10 minutes            |
| Sec               | cure online registration              |
| Login             | using MyFootball account              |
|                   | Information needed                    |
|                   | Personal Details                      |
| Profile photo, WV | WC, ITC and other details as required |
| Credit Card       | Details [If paying online today]      |
|                   |                                       |
| 17                | Get started                           |

#### STEP 1. - Select the Participant

• When you have created your Football account, please sign in and you will be presented with the Play Football Online Registration screen with your account details and any individuals you have linked to your account.

| Play Play Play Play Play Play Play Play                                | ootball Onl                                                                                | ine Registrat                                                                            | tion                                                                         |
|------------------------------------------------------------------------|--------------------------------------------------------------------------------------------|------------------------------------------------------------------------------------------|------------------------------------------------------------------------------|
| huynhtwo, Sam                                                          |                                                                                            |                                                                                          | Logou                                                                        |
| 0                                                                      | <b>-</b> 0C                                                                                |                                                                                          |                                                                              |
| Select the                                                             | e person you                                                                               | i are registei                                                                           | ring for                                                                     |
| I am registering my                                                    | self                                                                                       |                                                                                          |                                                                              |
| O huyrittwo, Sam                                                       | (Reference:1006285                                                                         | 52)                                                                                      |                                                                              |
| l am registering a li                                                  | nked person                                                                                |                                                                                          |                                                                              |
| O Phouisangiem, J                                                      | (Reference:1006                                                                            | 2854)                                                                                    |                                                                              |
| l am registering a n                                                   | ew person                                                                                  |                                                                                          |                                                                              |
| O Register my                                                          | CHILD                                                                                      | •                                                                                        |                                                                              |
|                                                                        | Link this pa                                                                               | articipant to my acc                                                                     | ount                                                                         |
| If the person<br>shown, you v<br>account and<br>(record must<br>link). | you are purchasin<br>will need to: <b>Login</b><br>I link the person r<br>have the same em | g the product on be<br>as that person - or<br>ecord to your acco<br>ail address as yours | ehalf of is not<br>r <b>Login to your</b><br>o <b>unt</b><br>s to be able to |
|                                                                        | Contir                                                                                     | nue                                                                                      |                                                                              |

• If you are registering yourself select 'continue'

|                      |                                                     | Log                                                                   |
|----------------------|-----------------------------------------------------|-----------------------------------------------------------------------|
| 0                    | -0-0-0                                              |                                                                       |
| Select the           | e person you are r                                  | egistering for                                                        |
| I am registering my  | rself                                               |                                                                       |
| huynhtwo, Sam        | (Reference:10062852)                                |                                                                       |
| l am registering a l | nked person                                         |                                                                       |
| O Phousangrem, J     | 💵 (Reference:10062854)                              |                                                                       |
| l am registering a r | ew person                                           |                                                                       |
|                      | CHILD                                               |                                                                       |
| O Register my        |                                                     |                                                                       |
| O Register my        | Link this participant                               | to my account                                                         |
| Register my          | Link this participant<br>you are purchasing the pro | to my account<br>duct on behalf of is not<br>erson - or Login to your |

## I am registering myself

- If you a registering a 'Linked' person select the participant and then 'continue'
- If you are registering a new person select and continue.

#### STEP 2.- Select Product

• You will be shown all the '**Products**' your clubs have on offer, select the product that you have been informed to select by your club. If you are UNSURE of which product to select speak with your club directly.

\*Products - the package that you are purchasing. u/8 boys

|               | Play Foo    | tball     | Online   | Reg      | istration            |              |
|---------------|-------------|-----------|----------|----------|----------------------|--------------|
|               | <u>o</u> _  | O<br>Prod | uct Sele | O<br>ect | -0                   |              |
| Club          | Ļ           |           |          |          |                      |              |
| Carlton Ro    | vers FC     |           |          |          |                      |              |
| Role          |             | Football  | Туре     |          | Playing Level        |              |
| Select        | •           | Select    | 51<br>11 | ۲        | Select               |              |
| Carlton Socia | I Comp 2019 |           |          |          | 1                    | N/A          |
| Role          | Player      |           | Age      |          | 4-18 Mixed           |              |
| Туре          | Social      |           | Level    |          | Social               |              |
|               |             |           |          |          | PRICE<br>\$13        | FROM<br>0.00 |
| junior (4-18) | - sports    |           |          |          | 1                    | N/A          |
| Role          | Player      |           | Age      |          | 4-18 Mixed           |              |
| Туре          | Club Fo     | otball    | Level    |          | Community            |              |
|               |             |           |          |          | PRICE<br><b>\$41</b> | FROM<br>1.40 |
| junior 9-14   |             |           |          |          | 1                    | N/A          |
| Role          | Player      |           | Age      |          | 4-18 Mixed           |              |
| Туре          | Club Fo     | otball    | Level    |          | Community            |              |
|               |             |           |          |          | PRICE                | FROM         |

#### STEP 3.- Product Details

- This step allows the participants to purchase 'Optional products' the club may offer.
- Participants can review the breakdown of the included FEES in their 'Product' selection.
- If an optional product is to be purchased select the product >select update cart = update the total

| Carlto<br>Senior<br>Regis                     | PROVERS FC<br>Registration Form<br>tration for Sam huynhtwo |                         |
|-----------------------------------------------|-------------------------------------------------------------|-------------------------|
| O-O-<br>Pro                                   | - O O O                                                     | 2                       |
| Photo Test - Seniors                          |                                                             | \$408.00                |
| Includes fees to:                             |                                                             |                         |
| Football Federation Australia                 | a (Photo Test - Seniors)                                    | \$33.00                 |
| Football NSW (Photo Test -                    | Seniors)                                                    | \$50.00                 |
| FNSW - St. George Football<br>Test - Seniors) | Association Incorporated (P                                 | hoto \$85.00            |
| Carlton Rovers FC                             | lude GST of 10%.                                            | \$240 <mark>.</mark> 00 |
| Total                                         |                                                             | \$408.00                |
| Team Preference                               |                                                             |                         |
|                                               |                                                             | ۲                       |
| Variations                                    |                                                             |                         |
| 🔲 I am a student (tertiary)                   |                                                             |                         |
| Optional Products                             |                                                             |                         |
| Socceroos Scarf                               | Socuroon Scarf                                              | \$20.00                 |
| Carlton FC polo shirt                         | Green Certim HL polo that                                   | \$40.00                 |
|                                               | ata Shanning Cast                                           |                         |
| Opd                                           | are snopping care                                           |                         |

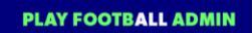

#### STEP 4.- Participant details

- Participants will be shown a details screen please update all your details making sure all fields marked with \* are completed.
- Additional questions and policy's will also be displayed in this step

| C                      | Carlton Rove              | ers FC       | Emergency Contact - Name*                                                                   |
|------------------------|---------------------------|--------------|---------------------------------------------------------------------------------------------|
|                        | Senior Registration       | Form         | test                                                                                        |
|                        | ragnination for sam hujne |              | Emergency Contact - Number*                                                                 |
|                        |                           | aa           | 0424572830                                                                                  |
| Ŭ                      | -0-0-                     | UTTU -       | Alt Emergency Contact - Name                                                                |
|                        | Participant De            | tails        |                                                                                             |
|                        |                           |              | Alt Emergency Contact - Number                                                              |
| First Name*            |                           |              |                                                                                             |
| Sam                    |                           |              |                                                                                             |
| Middle Name            |                           |              | Other Information                                                                           |
| Last Name*             |                           |              | FFA questions Do you identify as being of Aboriginal and or Torres Strait Islander origin?* |
| huynhtwo               |                           |              | Over                                                                                        |
| Known As               |                           |              |                                                                                             |
|                        |                           |              | OI do not wish to provide this information                                                  |
| Gender*                |                           |              | Please indicate if you have a disability*                                                   |
| OMale                  | • Female                  | OUnspecified |                                                                                             |
| Date of Birth*         |                           |              | None                                                                                        |
| 25-07-1994             |                           |              |                                                                                             |
| Email Address*         |                           |              |                                                                                             |
| christopherhuynh1      | 15@yahoo.com.au           |              | Sensory Impairment                                                                          |
| Re-enter Email Add     | ress*                     |              | Physical Disability                                                                         |
| christopharhuunh1      | 15@vaboo.com au           |              | Learning Disability                                                                         |
|                        | Seyanoo.com.au            |              | Cerebral Palsy                                                                              |
| Mobile Phone Num       | ber*                      |              | Wheelchair User                                                                             |
| 0423 425 343           |                           |              | Amputee                                                                                     |
| Address*               |                           |              | Unknown                                                                                     |
| 1 Oxford Street, Pa    | ddington, NSW, 2021, AUS  | TRALIA       | Other                                                                                       |
| My address cannot be t | found                     |              |                                                                                             |

#### STEP 5. - Profile Photo

- Participants will need to upload a photo
- The photo uploaded here will need to meet the image guidelines and will also appear on the participants Football account.
- Basic photo editing tools are also available
- Photos are required to be uploaded for everyone in the new system when individuals register as they are not being transferred from the old system (myfootball club)
- Photos for all <u>Adult Players</u> and <u>Team Officials</u> at the time of registration will be <u>mandatory in</u> <u>Play Football</u>
- Photos for all <u>Junior Players</u> are listed as **optional** in the system. This means they can continue their registration and update their photo later (helpful for new children joining the sport).
- photos for all players are required in the new system PlayFootball

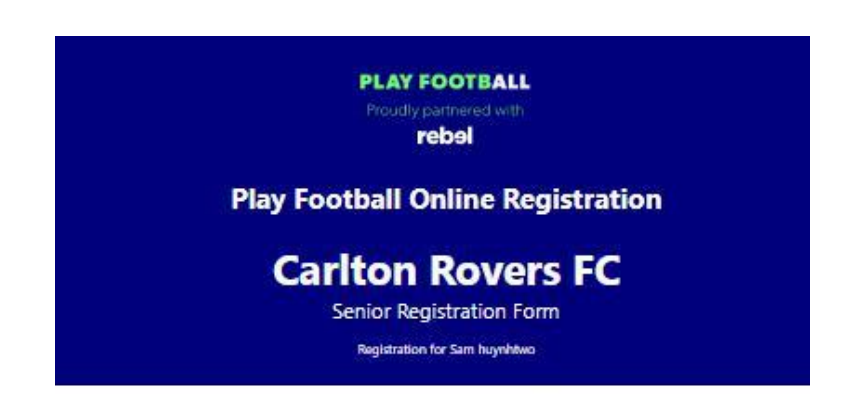

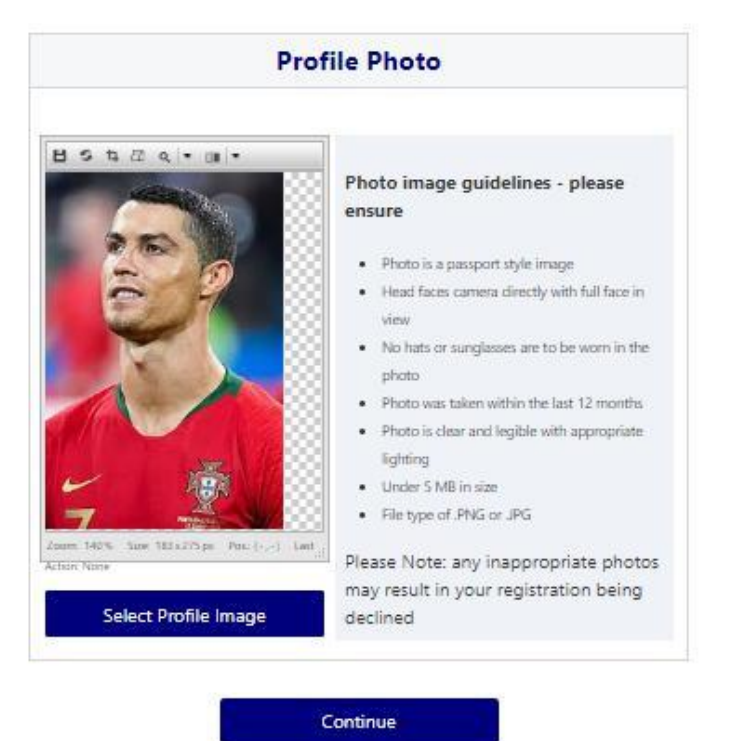

#### STEP 6. - International Transfer Clearnace

- Participants Players will be presented with a question identifying if their last registration was with a Football club overseas.
- If your last registration was with an Overseas club you will need to select **NO** this will prompt the participant to continue processing an ITC request.
- ITC request will be sent when the participants registration is submitted.
- If no ITC is required select 'yes' or 'I have never registered to play football before'

| PLAY FOOTBALL<br>Proudly partnered with<br>rebel                                    | <b>⊘−0−</b> 0−0                                                                  |
|-------------------------------------------------------------------------------------|----------------------------------------------------------------------------------|
| Play Football Online Registration                                                   | International Transfer Clearance                                                 |
| Carlton Rovers FC                                                                   | Was Your Last Registration to an Affiliated Football(Soccer) Club in Australia?* |
| Senior Registration Form                                                            | No                                                                               |
| Registration for Sam huynhtwo                                                       | What Was the Country of Your Last Registration?*                                 |
|                                                                                     | Select 🔻                                                                         |
| <b>⊘</b> — <b>○</b> —○…○                                                            | Name of Your Previous Club?*                                                     |
| International Transfer Clearance                                                    |                                                                                  |
| Was Your Last Registration to an Affiliated Football(Soccer) Club in<br>Australia?* | What Was the Year of Your Last Registration?*                                    |
| Select 🔻                                                                            | Select 🔻                                                                         |
| Select                                                                              |                                                                                  |
| Yes                                                                                 | Continue                                                                         |
| No                                                                                  |                                                                                  |
| I have never registered to play Football before                                     |                                                                                  |

### STEP 7. - Review Your Order

- Participants will have the chance to review their order at this step it is important participants review and edit.
- To edit any of the sections select 'Modify'
- The Terms & Conditions will also appear at this step

| PLAY FOOTBALL<br>Proudly partnered with<br>rebel                                |                                                                                                    |
|---------------------------------------------------------------------------------|----------------------------------------------------------------------------------------------------|
| Play Football Online Registration                                               | International Transfers Modify                                                                                                    |
| Cariton Rovers FC<br>Senior Registration Form<br>Registration for Sam huynbluxo | International Transfers Clearance Required<br>Yes                                                                                                    |
| ⊘— ⊘— ○— ○ Review your order                                                    | In order to register, each participant must agree to comply with the Terms<br>and Conditions including any incorporating documents such as the FFA<br>Statutes National Code of Conduct and Spectator Code of Rehaviour |
| Please confirm your order details are correct.                                  | □ I have read and agree to comply with the Terms & Conditions. If the person                                                                                                    |
| Shopping cart Modify                                                            | being registered is under 18, I confirm that I am their parent/legal guardian.                                                                                                    |
| Photo Test - Seniors \$408.00                                                   | I confirm I wish to opt into marketing communications from the following                                                                                                    |
| Carlton FC polo shirt \$40.00                                                   | organisations:                                                                                                    |
| Processing Fee \$8.07                                                           | Football Federation Australia                                                                                                    |
| Note - The processing fee displayed above only applies to purchases made        | Football NSW                                                                                                    |
| Total \$456.07                                                                  | <ul> <li>FNSW - St. George Football Association Incorporated</li> <li>Carlton Rovers FC</li> </ul>                                                                                                    |
| Participant Details Modify                                                      | Continue                                                                                                    |
| First Name Sam                                                                  |                                                                                                    |
| Middle Name                                                                     |                                                                                                    |
| Known As                                                                        |                                                                                                    |

#### STEP 8. - Payment

- This step provides the participants the chance to review their product
- The product fee breakdown is displayed along with any discounts or additional products the participant has selected
- If the participant has selected an **INCORRECT product**, select one of the blue circles at the top of the page to go back in the process to select the correct product

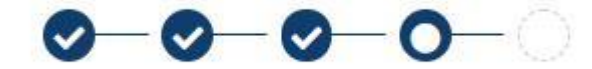

NOTE: If you are UNSURE of which product to select - contact your club directly to get the correct information in regard to your product selection

| <u>0-0-0-0</u> -                                                                | O           |           |
|---------------------------------------------------------------------------------|-------------|-----------|
|                                                                                 |             |           |
| Payment                                                                         |             |           |
| Details of Purchase                                                             |             |           |
| Photo Test - Seniors                                                            |             | \$408.00  |
| Includes fees to:                                                               |             |           |
| Football Federation Australia (Photo Test - Seniors)                            | \$33.00     |           |
| Football NSW (Photo Test - Seniors)                                             | \$50.00     |           |
| FNSW - St. George Football Association<br>Incorporated (Photo Test - Seniors)   | \$85.00     |           |
| Carlton Rovers FC                                                               | \$240.00    |           |
| Carlton FC polo shirt<br>Green Carlton FC polo shirt                            |             | \$40.00   |
| Processing Fee                                                                  |             | \$8.07    |
| Note - The processing fee displayed above only applie<br>online by credit card. | s to purcha | ases made |
| These question in now and include out of 10%.                                   |             |           |

#### **VOUCHER/COUPONS**

• NSW particpants - who have a valid active kids voucher will need to enter the voucher details to redeem its value. This needs to be done prior to commencing their registration

|                                           | 2152 J                                             |           |
|-------------------------------------------|----------------------------------------------------|-----------|
| No Voucher                                |                                                    |           |
| Active Kids NSW<br>(\$100)                |                                                    | Apply     |
| Marky'sMeats                              |                                                    |           |
| Jims Meats                                |                                                    |           |
| Pete's caupan                             |                                                    |           |
| 50%                                       |                                                    |           |
| SAR                                       | of a construct the product of a construct that the |           |
| lame on Card '                            | MASTERCARD                                         |           |
| lame on Card <sup>1</sup><br>ard Number * | AASTERCARD                                         | CVC/CVV * |
| lame on Card *                            | j MASTERCARD                                       | cvc/cvv * |
| Iame on Card 1                            | j MASTERCARD                                       | CVC/CVV * |

#### Online/ Offline

| ard Number * |         | CVC/CVV * |
|--------------|---------|-----------|
| Card number  |         | CVV       |
|              | Pay Now |           |
| y Offline    |         |           |
|              |         |           |

- <u>Clubs</u> set the payment options available for participants
- Online Visa or Mastercard payments Payments are to be made in FULL
- Offline Cash or EFTPOS- Visa or Mastercard

NOTE: Payment options are set by Clubs - if there is an issue with payment options available to you, please speak with your club directly.

|                                              | Confirmation                                         |
|----------------------------------------------|------------------------------------------------------|
| Thar                                         | iks Sam, your registration has been accepted.        |
| mount Payable: \$4<br>n invoice has be       | 18.00<br>en sent to christopherhuynh15@yahoo.com.au. |
| or enquiries relation                        | ng to this registration, please contact:             |
| st Person<br>arlton Rovers FC<br>st@test.com |                                                      |
|                                              | Finished Registration                                |
|                                              | Perform another registration                         |
|                                              |                                                      |

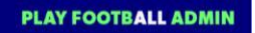

#### STEP 9. - Confirmation/ Perform another Registration

## **End of Registration**

- Selecting 'Perform another Registration' will take the participant back to step 1.
- I am registering a linked person, or I am registering a new person

| huynhtwo, Sa | •                                                                                                    | Logo                                                                                                    |
|--------------|----------------------------------------------------------------------------------------------------|----------------------------------------------------------------------------------------------------|
| Sele         | ct the person you a                                                                                                    | re registering for                                                                                                    |
| l am regist  | ering myself                                                                                                    |                                                                                                    |
| huynht       | vo, Sam (Reference:10062852)                                                                                                    |                                                                                                    |
| I am regist  | ering a linked person                                                                                                    |                                                                                                    |
| O Phouis     | ingiem, Jay (Reference:1006285                                                                                                    | :4)                                                                                                    |
| l am regist  | ering a new person                                                                                                    |                                                                                                    |
|              | my CHILD                                                                                                    | ¥                                                                                                    |
|              | Link this partic                                                                                                    | ipant to my account                                                                                                    |
| i If the sho | e person you are purchasing th<br>wn, you will need to: <b>Login as t</b><br><b>bunt and link the person reco</b><br>ord must have the same email a | e product on behalf of is not<br>hat person - or Login to your<br>rd to your account<br>address as yours to be able to |
|              | Continue                                                                                                    |                                                                                                    |